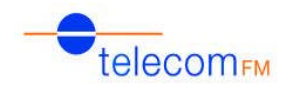

# CellFax Plus 2G - Manual de Instalación Rápida

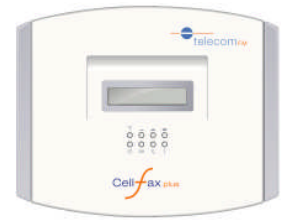

Fig.1 Cell-Fax Plus

# 1.- Instalación

- 1. Colocar la antena.
- 2. Colocamos la tarjeta SIM (<u>habiendo desactivado previamente el código PIN</u>) en la ranura correspondiente, retirando previamente la tapa, en la parte trasera del equipo. Colocamos la batería.
- 3. Conectaremos el Cell-Fax Plus al puerto libre de la PBX y a través del conector RJ11 marcado como PHONE (ver fig.3). Si se necesita conectar a un fax, hacerlo al puerto RJ11 marcado como FAX.
- 4. Conectamos el Cell-Fax Plus a una toma de corriente. El equipo comenzará una inicialización que durará unos segundos, tras los cuales haremos la comprobación del punto 2 a través de los LED

NOTA: Después de la instalación, debe permanecer encendido durante 12 horas para la primera carga de la batería.

### 2.- Comprobación de parpadeos LEDs

| Y | -      | - |   |
|---|--------|---|---|
| 0 | 0      | 0 | 0 |
| 0 | 0      | 0 | 0 |
| 1 | [111]) | B | Q |

1 LED

LED ON: Fuente de Alimentación conectada

LED ON: Batería en uso / LED Parpadeando despacio: Carga de Batería baja

LED ON: Llamada saliente en curso / LED Parpadeando: Llamada entrante en curso

LED ON: Inicialo correctamente / LED parpadeando rápido: Inicialización errónea

### 🛋 🛲 📖 Indicador de Cobertura

LEDs Encendidos: Indica la Cobertura GSM (0-4)

LEDs parpadeando 1 vez por segundo: Indica errores leves (\*)

LEDs parpadeando 10 veces por segundo: Indica errores graves (\*\*)

| Error Leve (*)                         | Error Grave (**)                        |  |
|----------------------------------------|-----------------------------------------|--|
| 110: Sin tarjeta SIM                   | 001: Bloqueo de celda                   |  |
| 010: Fallo de conexión de red          | 010: Bloqueo del proveedor del servicio |  |
| 111: GSM/GPRS en funcionamiento MODEM  | 011: Error de código PIN                |  |
| 011: Se requiere introducir código PIN | 100: Error IMSI                         |  |
|                                        | 101: Requerido código PUK               |  |
|                                        | 110: Error de transmisión GSM/GPRS      |  |
|                                        | 111: otros errores                      |  |

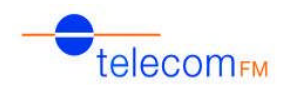

## **3.-** Configuraciones y Actualizaciones

#### Actualización Remota a la última versión de firmware/configuración

- 1. Encender el equipo con una SIM con GPRS activado y conectar un teléfono en el puerto PHONE.
- 2. Marcar el código #\*36\*3#. El equipo dará un tono de confirmación y aparecerá en el display "FLASHING".
- 3. Aparecerá nuevamente en el display "CELL-FAX PLUS" después de unos 5 minutos.
- 4. Comprobar la versión con el código #\*60#.

#### Configuración como enrutador (llamadas que comienzan por 2,3,4,5,6,7 por móvil, resto de llamadas por fijo

- 1. Encender el equipo con una SIM con GPRS activado y conectar un teléfono en el puerto PHONE.
- 2. Marcar el código #\*36\*1\*20001#. El equipo dará un tono de confirmación y aparecerá en el display "FLASHING".
- 3. Aparecerá nuevamente en el display "CELL-FAX PLUS" después de unos 5 minutos.
- 4. Comprobar la versión con el código #\*60#. La segunda parte del código que aparece debe ser 020001.

<u>NOTA</u>: En esta configuración se debe conectar el puerto PSTN del CELL-FAX PLUS al PTR de la línea analógica (fig. 2)

### 4.- Códigos útiles

#\*60#: Aparecerá en pantalla la versión de firmware del CELL-FAX PLUS: La primera parte del código que aparece es la versión., que será del tipo 500XX.

#\*68\*1#: Todas las llamadas entrantes sonarán en los puertos PHONE y FAX.

#\*68\*0#: Las llamadas entrantes de FAX sólo sonarán en el puerto FAX y las de voz sólo en el puerto PHONE (configuración por defecto de fábrica)

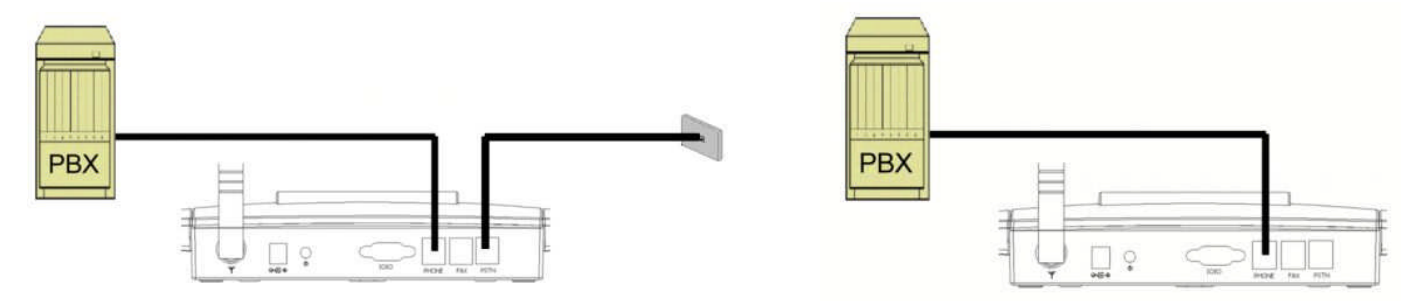

Fig.2 Modo Enrutador

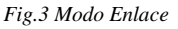

### iiiComprobación del correcto funcionamiento del CELL-FAX PLUS !!!

 Llamadas Salientes: Realizar dos llamadas salientes de al menos un minuto de duración. NOTA: Si el equipo está en modo enrutador probar llamadas por fijo y por móvil.

• *Llamadas Entrantes*: Realizar dos llamadas entrantes de al menos un minuto de duración. Comprobar que suenan en la extensión deseada por el cliente.

<u>NOTA</u>: Si el equipo está en modo enrutador probar llamadas entrantes por fijo y por móvil.

En caso de duda sobre funcionamiento o configuraciones posibles, por favor llame al Help-Desk de TELECOM FM:

### 91 456 06 04